# PRODA & HPOS GUIDE

Version 1.1

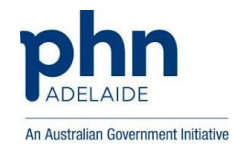

#### Contents

| Accessing HPOS through PRODA                             | 2  |
|----------------------------------------------------------|----|
| Accessing HPOS My Mail                                   | 3  |
| Adding services to your organisation                     | 6  |
| View and manage OMO'S (Organisation Maintenance Officer) | 10 |
| View and manage linked Healthcare Providers              | 13 |
| View linked Healthcare organisations                     | 15 |
| Look up HPI-I numbers                                    | 16 |
| Link an OMO to your account                              | 17 |
| View PRODA account details                               | 18 |

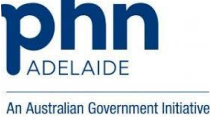

# Accessing HPOS through PRODA

| Australian Government<br>artigige 21 <sup>th</sup> Department of Human Services | PRODA<br>Provider Digital Access                    | Profile   Services   Logout |  |
|---------------------------------------------------------------------------------|-----------------------------------------------------|-----------------------------|--|
| My linked<br>Contro Services<br>Go to<br>Service Link<br>Identified             | services                                            |                             |  |
| Available s<br>ndis<br>nylac Provide Perfo                                      | Disability Medical<br>Assessment<br>Online Services |                             |  |
|                                                                                 | க <b>் டு த</b>                                     |                             |  |

Log into PRODA by accessing the Department of Human Services webpage. Search for PRODA and select the appropriate link. Once signed in, click on the 'Go to service' button in the Health Professional Online Services box.

| 1. Abo                          | out these Terms and Conditions                                                                                                    |  |
|---------------------------------|----------------------------------------------------------------------------------------------------|--|
| 1.1<br>1.2<br>1.3<br>1.4<br>1.6 |                                                                                                    |  |
| 2. Cha                          | anges to Terms and Conditions                                                                                                    |  |
| 2.1                             | 1 You agree.<br>(a) that we missiphange or add to these Terms and Conditions at any time, by giving you notice, which may be provided electronically;<br>(b) that a missiph sent to your annal address (as held in our records) or by rotice published on our website at |  |
| By clicking                     | the "I Agree" button, you acknowledge that you have read and accept the above Terms and Conditions.                                                                                                    |  |
| Lance                           | ree I decline                                                                                                    |  |

Once read, select agree to the HPOS terms and conditions

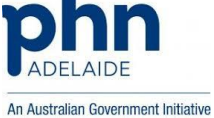

# Accessing HPOS My Mail

- 1. Login to PRODA.
- 2. Click on "Go to service".
- 3. Go to Messages.

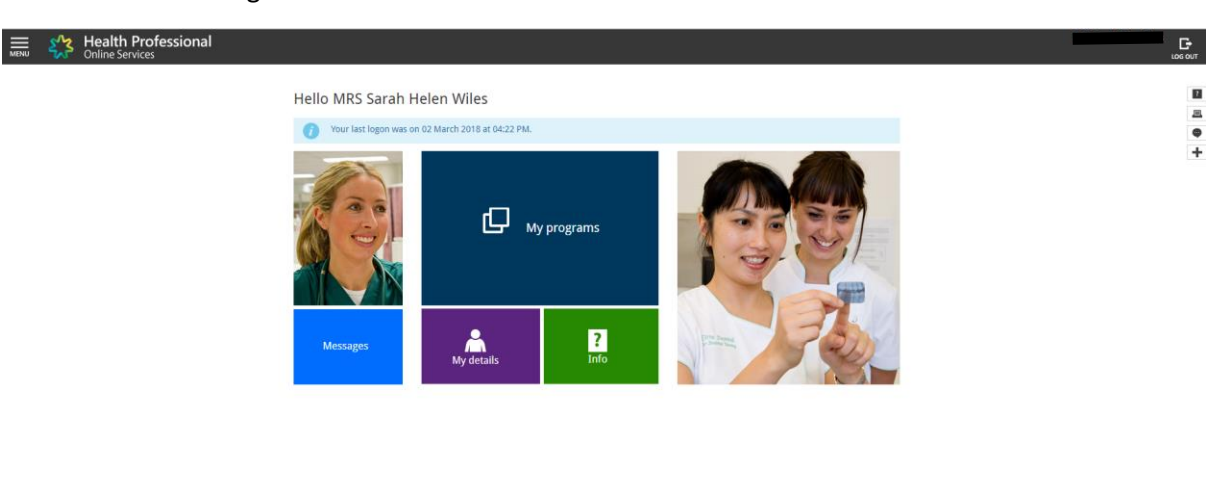

53 **L** 

Once on the HPOS home page click on the 'Messages' button.

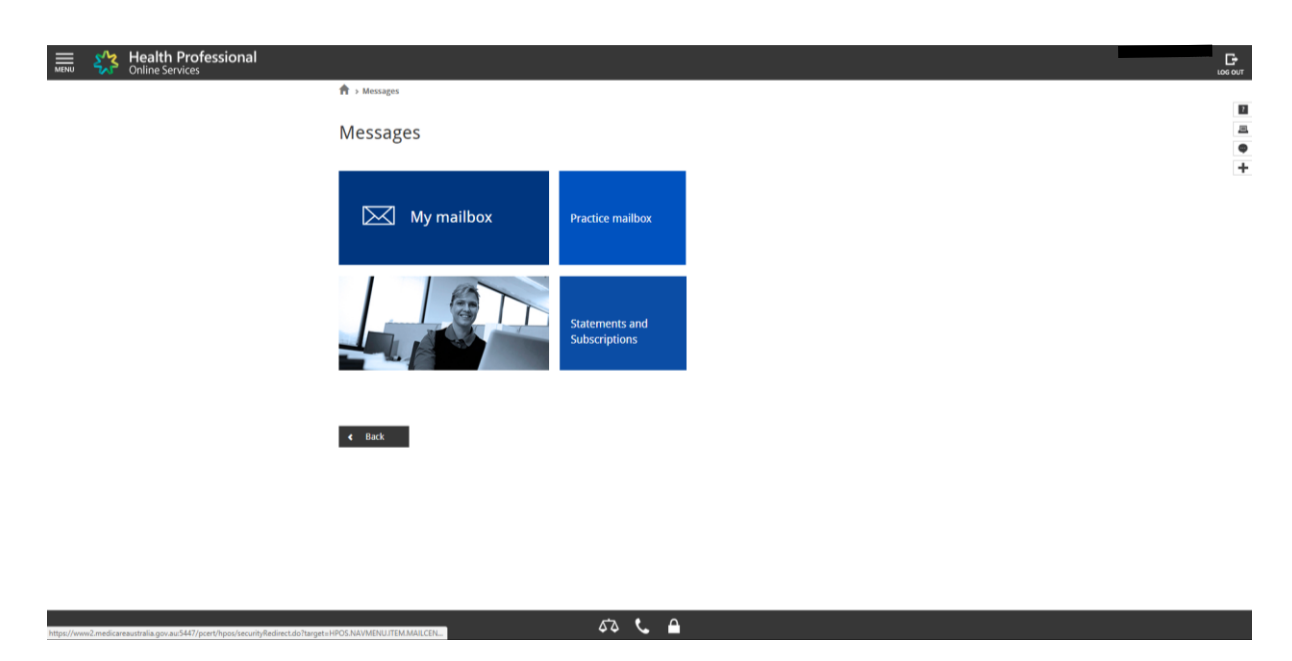

Click on the 'My Mailbox' button on the screen that appears.

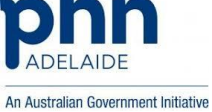

| P Or                    | nline Se                             | rvices            | ressional                                      |                                               |                                                                     |                                           |
|-------------------------|--------------------------------------|-------------------|------------------------------------------------|-----------------------------------------------|---------------------------------------------------------------------|-------------------------------------------|
|                         | Messages                             | ⇒ Mail            | l Centre - My mailbox                          |                                               |                                                                     |                                           |
| Mai                     | l Cen                                | tre -             | My mailbox                                     |                                               |                                                                     |                                           |
|                         |                                      |                   |                                                |                                               |                                                                     | Compose new mail Form upload              |
|                         | My                                   | Mail              | Filed All                                      | Trash Settings                                |                                                                     |                                           |
| (i<br>Sear              | To upd                               | ate you           | r Mail Centre email notifications select the ! | Settings icon                                 |                                                                     |                                           |
| Sear                    | To upd<br>rch by:<br>'am mail        | ate you           | r Mail Centre email notifications select the ! | ALL •                                         |                                                                     |                                           |
| Sear<br>Progr<br>Range  | To upd<br>rch by:<br>ram mail<br>e * | ate you           | r Mail Centre email notifications select the 3 | ALL • Previous week Previous month Date range | : (Below)                                                           |                                           |
| Sear<br>Progr.<br>Range | To upd<br>rch by:<br>ram mail<br>e * | ate you           | r Mail Centre email notifications select the 5 | ALL   ALL  ALL  ALL  ALL  ALL  ALL  ALL       | t (below)                                                           |                                           |
| Sear<br>Progra<br>Range | To upd<br>rch by:<br>ram mail<br>e * | ate you<br>Ibox * | r Mail Centre email notifications select the 3 | ALL   ALL  ALL  ALL  ALL  ALL  ALL  ALL       | (Below)<br>Move                                                     | selected to: Move                         |
| Sear<br>Progr.<br>Range | To upd<br>rch by:<br>ram mail<br>e * | ate you           | r Mail Centre email notifications select the t | ALL   ALL  ALL  ALL  ALL  ALL  ALL  ALL       | (Below)<br>Move<br><b>Update Date/Time 5</b><br>05/02/2018 02:13 PM | selected to: Move  Ref No ©  144319271-02 |

53 📞 🔒

You will now have access to your HPOS mailbox, allowing you to review all received and sent secure messages. Click on the 'Compose new mail' button to begin a new secure message.

| ail Centre - My          | mailbox - Compose new mail                                                |                         |
|--------------------------|---------------------------------------------------------------------------|-------------------------|
| My Mail                  | Filed All Trash 🏠 Settings                                                |                         |
| ease note: All delegated | users will be able to view and/or reply to mail messages in this mailbox. |                         |
| Enter details below to c | eate your new mail                                                        |                         |
| To *<br>Subject *        | Healthcare Identifiers •                                                  |                         |
| Text *                   | 1250 Characters max                                                       |                         |
|                          |                                                                           |                         |
|                          |                                                                           | A (4800 characters max) |
| Attachment/s             | Choose File No file chosen                                                |                         |
|                          | Add File (maximum of 5 files)                                             |                         |

53 📞 🔒

The drop-down box will allow you to select the recipient of the message, the fields with the asterisks are required fields, this works largely the same as most mainstream email services.

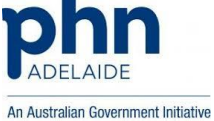

| Health Profess<br>Online Services             | ional                                                                                                   |                                           |                         |
|-----------------------------------------------|----------------------------------------------------------------------------------------------------|-------------------------------------------|-------------------------|
| Home » Mail Centre - My m<br>Mail Centre - My | alibox » Compose new mail<br>mailbox - Compose                                                          | new mail                                  |                         |
| My Mail                                       | Filed A                                                                                                 | Trash 🖓 Settings                          |                         |
| Please note: All delegated                    | users will be able to view and/<br>reate your new mail                                                  | r reply to mail messages in this mailbox. |                         |
| To *<br>Subject *<br>Text *                   | AIR<br>DVA<br>eBusiness Helpdesk<br>Health Care Homes                                                   | (250 characters max)                      |                         |
| Attachment/s                                  | Healthcare Identifiers<br>Medicare<br>MPIS<br>PBS<br>PIP<br>PNIP<br>Rural Incentives<br>Track and Scale | sen<br>files)                             | A (4000 characters max) |
|                                               | THE BOARD                                                                                               | Send Cancel                               |                         |
|                                               |                                                                                                    |                                           |                         |
|                                               |                                                                                                    |                                           |                         |

Select 'Healthcare Identifiers' to send a message to the HI Service (Health Care Identifiers Service).

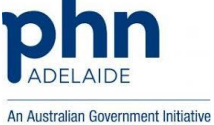

#### Adding services to your organisation

- 1. Login to PRODA.
- 2. Click on "Go to service".
- 3. Go to My Programs.
- 4. Go to Healthcare Identifiers.

| MENU | Health Professional<br>Online Services |                 |                                            |                                                                   |                                                        |                                      |   |
|------|----------------------------------------|-----------------|--------------------------------------------|-------------------------------------------------------------------|--------------------------------------------------------|--------------------------------------|---|
|      |                                        | ♠ → My programs |                                            |                                                                   |                                                        |                                      | - |
|      |                                        | My program      | IS                                         |                                                                   |                                                        |                                      |   |
|      |                                        | 10              | Department of Veterans'<br>Affairs (DVA)   | Healthcare Identifiers                                            | My Health Record system -<br>Organisation Registration | Practice Incentives Program<br>(PIP) | • |
|      |                                        |                 | Practice Nurse Incentive<br>Program (PNIP) | Therapeutic Goods<br>Administration (TGA)<br>Recall/Hazard Alerts |                                                        |                                      |   |
|      |                                        | < Back          |                                            |                                                                   |                                                        |                                      |   |
|      |                                        |                 |                                            |                                                                   |                                                        |                                      |   |
|      |                                        |                 |                                            |                                                                   |                                                        |                                      |   |

53 📞 🔒

From the HPOS home screen click on the 'My Programs' button, then click on the 'Healthcare Identifiers' button on the screen that appears.

|       | <b>٤</b> , <b>۲</b> | Health Professional<br>Online Services                                                           |          |
|-------|---------------------|--------------------------------------------------------------------------------------------------|----------|
| He    | althcar             | re identifiers                                                                                   |          |
| You   | can access          | some parts of the Healthcare identifiers Service through HPOS. The services available are below. |          |
| Visit | HI Service 1        | for more information.                                                                            | <u>=</u> |
| HIS   | Services            | available                                                                                        | •        |
|       | My o                | organisation details                                                                             | +        |
|       | View                | u netvork map                                                                                    |          |
|       | My C                | OMO details                                                                                      |          |
|       | Sea                 | rich HI provider directory service for organisation                                              |          |
|       | Sea                 | rch HI provider directory service for individual                                                 |          |
|       | Sea                 | rch HI for organisation                                                                          |          |
|       | Sea                 | Inch HI for provider individual                                                                  |          |

53 📞 🔒

Click on the 'My organisation details' link to view, access and change your organisation's information within HPOS.

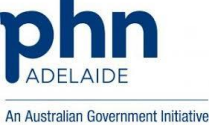

| Health Profession                                   | nal                                                             |
|-----------------------------------------------------|-----------------------------------------------------------------|
| Organisation snapshot                               |                                                                 |
| The details for this organisation are displayed bei |                                                                 |
| To make updates, amend the information and sel      | ed Submit.                                                      |
| For details of your network, select Network map.    |                                                                 |
| Summary Services Names                              | Contacts Addresses ELS OMO HPI-Links HPD CSP Links Certificates |
| Organisation details                                |                                                                 |
| HPI-O number                                        | 8003629166711370                                                |
| Organisation preferred name                         | Country SA PHN                                                  |
| Organisation status date                            | 20/12/2017                                                      |
| ABN                                                 | 27152430914                                                     |
| ACN                                                 | 152430914                                                       |
| Other EOI                                           |                                                                 |
| Responsible officer given name                      | Colin                                                           |
| Responsible officer family name                     | Standing                                                        |
| Add organisation Complete change of o               | wneship                                                         |
| Cancel                                              |                                                                 |
|                                                     |                                                                 |
|                                                     |                                                                 |
|                                                     |                                                                 |
|                                                     |                                                                 |
|                                                     |                                                                 |
|                                                     |                                                                 |
|                                                     |                                                                 |
|                                                     |                                                                 |
|                                                     |                                                                 |
|                                                     |                                                                 |
|                                                     |                                                                 |
|                                                     |                                                                 |
|                                                     |                                                                 |
|                                                     |                                                                 |
|                                                     |                                                                 |
|                                                     |                                                                 |
|                                                     |                                                                 |

Here you will be able to view a snapshot of your organisations details, as recorded in HPOS.

| Health Profe                                | essional                            |                           |            |          |              | G      |
|---------------------------------------------|-------------------------------------|---------------------------|------------|----------|--------------|--------|
| Organisation snapshot                       |                                     |                           |            |          |              | 106.01 |
| The details for this organisation are displ | layed below.                        |                           |            |          |              |        |
| To make updates, amend the information      | and select 'Submit'.                |                           |            |          |              |        |
| For details of your network, select Netwo   | erk map .                           |                           |            |          |              |        |
| Summary Services Nam                        | nes Contacts Addresses              | ELS OMO HPH Links         | HPD CS     | iP Links | Certificates |        |
| Organisation service summary                |                                     |                           |            |          |              |        |
| Organisation type                           | Organisation service type           | Organisation service unit | Start Date | End Date | Action       |        |
| Other Healthcare Services nec               | Healthcare service nec              |                           | 20/12/2017 |          | Amend        |        |
| Add new Organisation service de             | tails                               |                           |            |          |              |        |
|                                             |                                     |                           |            |          |              |        |
| Cancel                                      |                                     |                           |            |          |              |        |
|                                             |                                     |                           |            |          |              |        |
|                                             |                                     |                           |            |          |              |        |
|                                             |                                     |                           |            |          |              |        |
|                                             |                                     |                           |            |          |              |        |
|                                             |                                     |                           |            |          |              |        |
|                                             |                                     |                           |            |          |              |        |
|                                             |                                     |                           |            |          |              |        |
|                                             |                                     |                           |            |          |              |        |
|                                             |                                     |                           |            |          |              |        |
|                                             |                                     |                           |            |          |              |        |
|                                             |                                     |                           |            |          |              |        |
|                                             |                                     |                           |            |          |              |        |
|                                             |                                     |                           |            |          |              |        |
|                                             |                                     |                           |            |          |              |        |
|                                             |                                     |                           |            |          |              |        |
|                                             |                                     |                           |            |          |              |        |
|                                             |                                     |                           |            |          |              |        |
|                                             |                                     |                           |            |          |              |        |
|                                             |                                     |                           |            | Ċ        | • •          |        |
|                                             | ut/also knos/owanistionCoverhotist# |                           |            | 44       |              |        |

Click on the 'Services' tab, then the 'add new Organisation service details' link.

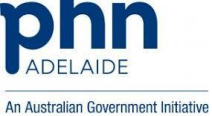

| Health Professional<br>Online Services               |                                                                                                 |               |              |  |
|------------------------------------------------------|-------------------------------------------------------------------------------------------------|---------------|--------------|--|
| rganisation snapshot                                 |                                                                                                 |               |              |  |
| e details for this organisation are displayed below. |                                                                                                 |               |              |  |
| make updates, amend the information and select 'S    | ubmit'.                                                                                         |               |              |  |
| r datails of your natwork, salert Natwork man        |                                                                                                 |               |              |  |
|                                                      |                                                                                                 |               |              |  |
| Summary Services Names Con                           | tacts Addresses ELS OMO HPI-I Links                                                             | HPD CSP Links | Certificates |  |
|                                                      |                                                                                                 |               |              |  |
| Add new Organisation service details                 |                                                                                                 |               |              |  |
| All required fields are marked with an asterisk      |                                                                                                 |               |              |  |
| *Organisation type                                   |                                                                                                 |               |              |  |
| "Organisation service type                           | Central Government Healthcare Administration                                                    |               |              |  |
| Organisation service unit                            | Dental Services                                                                                 |               |              |  |
| Ormanisation service start date                      | General Health Administration                                                                   |               |              |  |
| Start date accuracy indicator                        | Hospitals (except Psychiatric Hospitals)                                                        |               |              |  |
| Organization service and date                        | Local Government Healthcare Administration<br>Mental Health Hospitals                           |               |              |  |
| Organisation service end date                        | Optometry and Optical Dispensing                                                                |               |              |  |
| End date accuracy indicator                          | Other Alled Health Services<br>Other Healthcare Services nec                                    |               |              |  |
| Save changes Reset Cancel changes                    | Other Professional, Scientific and Technical Services n.e.c.<br>Other Residential Care Services |               |              |  |
| Organisation service summary                         | Other Social Assistance Services<br>Pathology and Diagnostic Imaging Services                   |               |              |  |
| Organisation type Or                                 | Physiotherapy Services                                                                          | Start Date    | End Date     |  |
| Other Healthcare Services nec He                     | It Retail Pharmacy                                                                              | 20/12/2017    |              |  |
|                                                      | Specialist Medical Services<br>State Coursempert Meelthcare Administration                      |               |              |  |
|                                                      | State Government reamcare Administration                                                        |               |              |  |

53 📞 🔒

Select the relevant organisation type from the drop-down list.

| Organisation snapshot                         | d halow                     |                           |              |              |
|-----------------------------------------------|-----------------------------|---------------------------|--------------|--------------|
| ne details for this organisation are displaye | d select "Submit".          |                           |              |              |
| or details of your network, select Network r  | nap.                        |                           |              |              |
| Summary Services Names                        | Contacts Addresses E        | LS OMO HPI-I Links Hi     | PD CSP Links | Certificates |
|                                               |                             |                           |              |              |
| Add new Organisation service details          |                             |                           |              |              |
| All required fields are marked with an        | asterisk.".                 |                           |              |              |
| "Organisation type                            | Retail Pharmacy             | ۲                         |              |              |
| "Organisation service type                    |                             | •                         |              |              |
| Organisation service unit                     | Community Pharmacy          |                           |              |              |
| Organisation service start date               | Pharmacy, retail, operation |                           |              |              |
| Start date accuracy indicator                 |                             | ٣                         |              |              |
| Organisation service end date                 | //                          |                           |              |              |
| End date accuracy indicator                   |                             | ٣                         |              |              |
| Save changes Reset Cancel cha                 | nges                        |                           |              |              |
| Organisation service summary                  |                             |                           |              |              |
| Organisation type                             | Organisation service type   | Organisation service unit | Start Date   | End Date     |
| Other Healthcare Services nec                 | Healthcare service nec      |                           | 20/12/2017   |              |

sta 📞 🔒

Then select organisation service type.

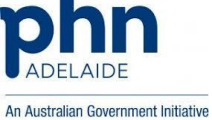

| Health Professional                                                                                                    |                                                                                     |                           |    |             |
|----------------------------------------------------------------------------------------------------|-------------------------------------------------------------------------------------|---------------------------|----|-------------|
| Organisation snapshot<br>The details for this organisation are displayed below.<br>To make updates, amend the information and select "So<br>For details of your network, select <u>Network map</u> .<br><u>Summary</u> Services <u>Network Cont</u> | brit?.<br>acts Addresses ELS OMO HP31Links H                                        | PD CSP Links Certificates | L, | 8<br>4<br>+ |
| Add new Organisation service details                                                                                                    |                                                                                     |                           |    |             |
| All required fields are marked with an asterisk                                                                                                    |                                                                                     |                           |    |             |
| "Organisation type                                                                                                    | Retail Pharmacy *                                                                   |                           |    |             |
| *Organisation service type                                                                                                    | Community Pharmacy                                                                  |                           |    |             |
| Organisation service unit                                                                                                    |                                                                                     |                           |    |             |
| Organisation service start date                                                                                                    | Baby Clinic Service                                                                 |                           |    |             |
| Start date accuracy indicator                                                                                                    | Blood Glucose Testing<br>Blood Pressure Monitoring Service                          |                           |    |             |
| Organisation service end date                                                                                                    | Bone Density Testing                                                                |                           |    |             |
| End date accuracy indicator                                                                                                    | Charge a service fee for compilation or provision of methadone                      |                           |    |             |
| Save changes Reset Cancel changes                                                                                                    | Chemotherapy Preparation<br>Cholesterol Testing<br>Community Education (ctructured) |                           |    |             |
| Organisation service summary                                                                                                    | Complementary Therapies such as Aromatherapy, Massage, etc                          |                           |    |             |
| Organisation type Org                                                                                                    | Diabetes Australia Sub Agency                                                       | Start Date End Date       |    |             |
| Other Healthcare Services nec Hea                                                                                                    | Diabetes Management<br>Dose Administration Aid Packing (eg. Websterpak)             | 20/12/2017                |    |             |
|                                                                                                    | Herbal Medicines<br>Home Delivery Service                                           |                           |    |             |
|                                                                                                    | Home Medicines Reviews (HMRs)                                                       |                           |    |             |
|                                                                                                    | Medical Certificates                                                                |                           |    |             |
|                                                                                                    |                                                                                     |                           |    |             |
|                                                                                                    |                                                                                     |                           |    |             |
|                                                                                                    |                                                                                     |                           |    |             |
|                                                                                                    |                                                                                     |                           |    |             |
|                                                                                                    |                                                                                     |                           |    |             |
|                                                                                                    |                                                                                     |                           |    |             |
|                                                                                                    |                                                                                     | 53 <b>L</b>               |    |             |

Select the services relevant to your organisation, multiple can be added.

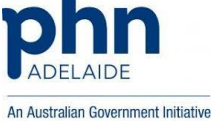

#### View and manage OMO'S (Organisation Maintenance Officer)

- 1. Login to PRODA.
- 2. Click on "Go to service".
- 3. Go to My Programs.
- 4. Go to Healthcare Identifiers.
- 5. Go to My organisation details.
- 6. Click on the OMO tab.

The screen below shows the linked OMO's to the organisation.

| Health Professional Online Services |                                                      |                                     |                                   |  |   |
|-------------------------------------|------------------------------------------------------|-------------------------------------|-----------------------------------|--|---|
| Organisation snapshot               |                                                      |                                     |                                   |  |   |
| Th                                  | e details for this organisation are displayed below. |                                     |                                   |  | - |
| To<br>Fo                            | make updates, amend the information and select 3     | submit.                             |                                   |  |   |
| P.C                                 | or details or your network, select wetwork map .     |                                     |                                   |  | + |
| - 5                                 | Summary Services Names Co                            | Infacts Addresses ELS UNO HP        | -Links HPU CSP Links Certificates |  |   |
| 1                                   | The following organisation maintenance officers have | e been linked to this organisation. |                                   |  |   |
| 1                                   | To amend this list, select 'Manage maintenance offic | ana'                                |                                   |  |   |
|                                     | Given name                                           | Family name                         | OMO number                        |  |   |
|                                     | Colin                                                | Standing                            | 0833346493                        |  |   |
|                                     | Sarah                                                | Wiles                               | 9166695756                        |  |   |
|                                     |                                                      |                                     |                                   |  |   |
|                                     | Cancel                                               |                                     |                                   |  |   |
|                                     | Cancer                                               |                                     |                                   |  |   |
|                                     |                                                      |                                     |                                   |  |   |
|                                     |                                                      |                                     |                                   |  |   |
|                                     |                                                      |                                     |                                   |  |   |
|                                     |                                                      |                                     |                                   |  |   |
|                                     |                                                      |                                     |                                   |  |   |
|                                     |                                                      |                                     |                                   |  |   |
|                                     |                                                      |                                     |                                   |  |   |
|                                     |                                                      |                                     |                                   |  |   |
|                                     |                                                      |                                     |                                   |  |   |
|                                     |                                                      |                                     |                                   |  |   |
|                                     |                                                      |                                     |                                   |  |   |
|                                     |                                                      |                                     |                                   |  |   |
|                                     |                                                      |                                     |                                   |  |   |
|                                     |                                                      |                                     | <u>م</u> • م                      |  |   |

To manage the OMO's click on the link as shown in red in the screen below.

To cancel and/or return to the previous screen click on the "Cancel" button.

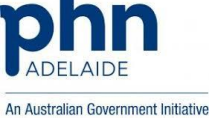

|      | <u></u>          | Health Professional<br>Online Services              |                                   |                                       |
|------|------------------|-----------------------------------------------------|-----------------------------------|---------------------------------------|
| Or   | rganisat         | ion snapshot<br>s organisation are displayed below. |                                   |                                       |
| To r | make updates     | amend the information and select 'Su                | ibmiť.                            |                                       |
| For  | r details of you | r network, select Network map .                     |                                   |                                       |
|      | Summary          | Services Names Con                                  | tacts Addresses ELS OMO Hi        | 24.1 Links HPD CSP Links Certificates |
| т    | The following o  | rganisation maintenance officers have               | been linked to this organisation. |                                       |
| Т    | To amend this I  | ist, select Manage maintenance office               | 2                                 |                                       |
|      | Given name       |                                                     | Family name                       | OMO number                            |
|      | Colin            |                                                     | Standing                          | 0833346493                            |
|      | Sarah            |                                                     | Wiles                             | 9166695756                            |
|      |                  |                                                     |                                   |                                       |
|      |                  |                                                     |                                   |                                       |
|      | Cancel           |                                                     |                                   |                                       |
|      |                  |                                                     |                                   |                                       |
|      |                  |                                                     |                                   |                                       |
|      |                  |                                                     |                                   |                                       |

678 📞 🔒

You can remove an OMO by clicking on the "remove" link in the Action tab.

To add an OMO to the organisation, click on the "Add" button.

To cancel and/or return to the previous screen click on the "Cancel" button.

| MENU 🤧 Health Pro                                                                                                    | ofessional<br><sup>es</sup>                                                                                                    |                        |        | LOC OUT |
|----------------------------------------------------------------------------------------------------|----------------------------------------------------------------------------------------------------|------------------------|--------|---------|
| Organisation mainter<br>Displayed is a list of the maintenance                                                                                         | nance officer (OMO) list<br>ce officers currently linked to this organisation                                                                     | n                      |        |         |
| You can view or update maintenance<br>You can remove maintenance office<br>To add a new OMO to this organisat<br>If you do not want to continue, selec | e officers by selecting the OMO number.<br>Is by selecting the Remove link.<br>tion, select Add.<br>ct Cancel and you will go back to the Organis | ution snapshot screen. |        |         |
| Country SA PHN                                                                                                    |                                                                                                    |                        |        |         |
| OMO number                                                                                                    | Given name                                                                                                    | Family name            | Action |         |
| 0833346493                                                                                                    | Colin                                                                                                    | Standing               | Bamava |         |
| 9166695756                                                                                                    | Sarah                                                                                                    | Wiles                  | Remove |         |
|                                                                                                    |                                                                                                    |                        |        |         |
|                                                                                                    |                                                                                                    |                        |        |         |

If the OMO you want to add is already a known customer to the Department of Human Services you can provide an identification number of choice.

If you want to add an unknown/new OMO you are required to select "Add new OMO".

This document is continuously reviewed for improvement. If you have any suggestions in how to make this a better and more complete guide, please contact us. Ph: 08 8219 5900

E: digitalhealthinfo@adelaidephn.com.au

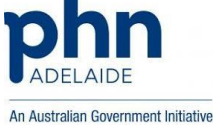

| Health Professi                                               | onal                                                     |  |
|---------------------------------------------------------------|----------------------------------------------------------|--|
| Add organisation maintena                                     | ince officer (OMO)                                       |  |
| To add a known Organisation Maintenance O                     | licer (OMO) enter their reference number and select Add. |  |
| Reference numbers can be one of the following                 | ġ.                                                       |  |
| OMO number     Responsible officer number                     |                                                          |  |
| <ul> <li>Healthcare provider individual identifier</li> </ul> | (HPI-I)                                                  |  |
| <ul> <li>Registration Authority (RA) number</li> </ul>        |                                                          |  |
| To create a new OMO, complete the name, cr                    | intact and address details and select Add.               |  |
| If you do not want to continue, select Cancel                 | and you will go back to the OMO list screen.             |  |
| Please enter the details of the new OMO                       |                                                          |  |
| All required fields are marked with an as                     | terisk 🖉                                                 |  |
|                                                               | Identification number search     Add new OMO             |  |
| _identification number                                        |                                                          |  |
| "Identification number type                                   | Responsible Officer, OMO or HPI-I V                      |  |
| Add Cancel                                                    |                                                          |  |
| Plug Garree                                                   |                                                          |  |

By clicking on "add new OMO" the below form will appear.

Make sure all details are correct and all fields with an asterisk are filled out. After completing, click on the "Add" button.

53 📞 🔒

If you want to have multiple OMO's you can repeat this process.

To cancel and/or return to the previous screen click on the "Cancel" button.

| Health Professiona                                   | h                                      |                               |  |  |
|------------------------------------------------------|----------------------------------------|-------------------------------|--|--|
| If you do not want to continue, select Cancel and yo | u will go back to the OMO list screen. |                               |  |  |
| Please enter the details of the new OMO              |                                        |                               |  |  |
| All required fields are marked with an asterisk      |                                        |                               |  |  |
|                                                      | Identification number search           | Add perce OMO                 |  |  |
| Titles                                               |                                        |                               |  |  |
| 1100                                                 |                                        | <u>مر</u>                     |  |  |
| Given names                                          | +                                      |                               |  |  |
| Only name indicator                                  | 0                                      |                               |  |  |
| *Family name                                         |                                        |                               |  |  |
| Suffixes                                             |                                        | * 🕂                           |  |  |
| Preferred name indicator                             | 0                                      |                               |  |  |
| "Name usages                                         | Registered name (Legal name)           | Reporting name                |  |  |
|                                                      | Newborn name                           | Professional or Business name |  |  |
|                                                      | Maiden Name (name at birth)            | Other name (Allas)            |  |  |
| "Name usage start date                               | N N                                    |                               |  |  |
| Start date accuracy indicator                        |                                        | *                             |  |  |
| Date of birth                                        |                                        |                               |  |  |
| Date of birth accuracy indicator                     |                                        | ¥                             |  |  |
| *Sex                                                 | · · · · · · · · · · · · · · · · · · ·  |                               |  |  |
| *At least one of the following contact details m     | ust be provided                        |                               |  |  |
| Telephone                                            |                                        |                               |  |  |
| Mobile                                               |                                        |                               |  |  |
| Fax                                                  |                                        |                               |  |  |
| Email                                                |                                        |                               |  |  |
| *Country                                             | Australia                              | *                             |  |  |
| Unstructured address indicator                       |                                        |                               |  |  |
| Postal delivery type                                 |                                        | *                             |  |  |
| Postal delivery number                               |                                        |                               |  |  |
| Unit type                                            | *                                      |                               |  |  |
| Unit number                                          |                                        |                               |  |  |
| Level type                                           | *                                      |                               |  |  |

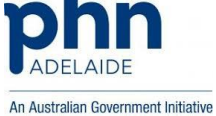

# View and manage linked Healthcare Providers

- 1. Login to PRODA.
- 2. Click on "Go to service".
- 3. Go to My Programs.
- 4. Go to Healthcare Identifiers.
- 5. Go to My organisation details.
- 6. Click on the HPI-I-Links tab.

The screen below shows the Healthcare Providers linked to the organisation.

To manage the Healthcare Provider's, click on the link as shown in red on the screen below.

#### To cancel and/or return to the previous screen click on the "Cancel" button.

| 🗮 🏠 He                                          | alth Professional<br>ine Services                     |                                  |          |
|-------------------------------------------------|-------------------------------------------------------|----------------------------------|----------|
| Organisation<br>The details for this org        | snapshot<br>anisation are displayed below.            |                                  |          |
| To make updates, ame<br>For details of your net | end the information and select "Submit".              |                                  |          |
| Summary S                                       | ervices Names Contacts Addresses ELS OMO              | HPI-I Links HPD CSP Links Certif | ificates |
| The following health                            | care providers have been linked to this organisation. |                                  |          |
| To amend this list, se                          | elect Manage providens.                               |                                  |          |
| Linked providers                                |                                                       |                                  |          |
| Given name                                      | Family name                                           | HPI-I number                     |          |
| There are no assor                              | ciated provider entries for this organisation.        |                                  |          |
|                                                 |                                                       |                                  |          |
| Cancel                                          |                                                       |                                  |          |
|                                                 |                                                       |                                  |          |
|                                                 |                                                       |                                  |          |
|                                                 |                                                       |                                  |          |
|                                                 |                                                       |                                  |          |

53 📞 🔒

You can remove a Healthcare Provider by clicking on the "remove" link in the Action tab.

To add a Healthcare Provider to the organisation, click on the "Add linked provider" button.

To cancel and/or return to the previous screen click on the "Cancel" button.

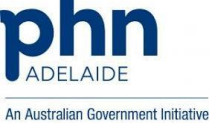

| Health Profe                               | essional                                                |                                                                       |
|--------------------------------------------|---------------------------------------------------------|-----------------------------------------------------------------------|
| Manage Providers                           |                                                         |                                                                       |
| The providers currently linked to your or  | ganisation are displayed below. Select the provider num | aber link, if it is active, to view their Provider Directory details. |
| To link additional providers to this organ | isation, select Add.                                    |                                                                       |
| To remove a provider from this organisa    | tion, select Remove for that provider.                  |                                                                       |
| If you do not want to continue, select Ca  | incel and you will go back to the Organisation snapshot | screen.                                                               |
| Linked providers                           |                                                         |                                                                       |
| HPI-I number                               | Given name                                              | Family name                                                           |
| There are no associated provider entri     | ies for this organisation.                              |                                                                       |
|                                            |                                                         |                                                                       |
| Add linked provider Cancel                 |                                                         |                                                                       |
|                                            |                                                         |                                                                       |
|                                            |                                                         |                                                                       |
|                                            |                                                         |                                                                       |
|                                            |                                                         |                                                                       |
|                                            |                                                         |                                                                       |
|                                            |                                                         |                                                                       |
|                                            |                                                         |                                                                       |
|                                            |                                                         |                                                                       |
|                                            |                                                         |                                                                       |
|                                            |                                                         |                                                                       |
|                                            |                                                         |                                                                       |
|                                            |                                                         |                                                                       |
|                                            |                                                         |                                                                       |
|                                            |                                                         |                                                                       |
|                                            |                                                         |                                                                       |
|                                            |                                                         |                                                                       |

You can add a Healthcare Provider by entering either their HPI-I number (AHPRA user ID number with prefix '800361' in front) or RA number. Click on search.

sta 📞 🔒

In case you don't know the RA or HPI-I number you can search for it. For help go to chapter: "Look up HPI-I".

The system will look up the Healthcare Provider linked to the number.

To cancel and/or return to the previous screen click on the "Cancel" button.

| Health Professional                                                                                                    | 60 00 00 00 00 00 00 00 00 00 00 00 00 0 |
|----------------------------------------------------------------------------------------------------|------------------------------------------|
| Add Provider<br>You can use this screen to link a healthcare provider individual to this organisation.<br>To locate the parson, enter the HPI-1 number of RA number and asked Sarch.<br>How do not any two continue saided cancel and you will no asked to the Managas controller screen. |                                          |
| Organisation name: Country SA PHN<br>HPL1 number<br>BA number                                                                                                    |                                          |
| Search Cancel                                                                                                    |                                          |

sta 📞 🔒

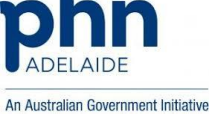

# View linked Healthcare organisations

- 1. Login to PRODA.
- 2. Click on "Go to service".
- 3. Go to My Programs.
- 4. Go to Healthcare Identifiers.
- 5. Click on view network map.

|                                 | Mainte Services                                                                                                    | LOG OUT |  |  |  |  |  |
|---------------------------------|----------------------------------------------------------------------------------------------------|---------|--|--|--|--|--|
| Healt<br>You can a<br>Visit HLS | Healthcare identifiers Vou can access some parts of the Hambarane Identifiers Service through HPOS. The services available are below |         |  |  |  |  |  |
| HI Sen                          | Mc organization details                                                                                                    | • +     |  |  |  |  |  |
| ÷                               | Vom strukturek mog<br>Nar, CMC detala<br>Sarach HL provider, directory, services for organisation                                    |         |  |  |  |  |  |
| ÷                               | Search Hi Consider directory services for Individual Search Hi Constraintion Search Hi Constraintion                                 |         |  |  |  |  |  |
|                                 |                                                                                                    |         |  |  |  |  |  |

53 📞 🔒

The screen below shows the Healthcare organisations you are linked to.

To view the organisation detail's, click on the link of the organisation name.

To get out of this screen you will need to click on the "Menu" button on the top left of the screen.

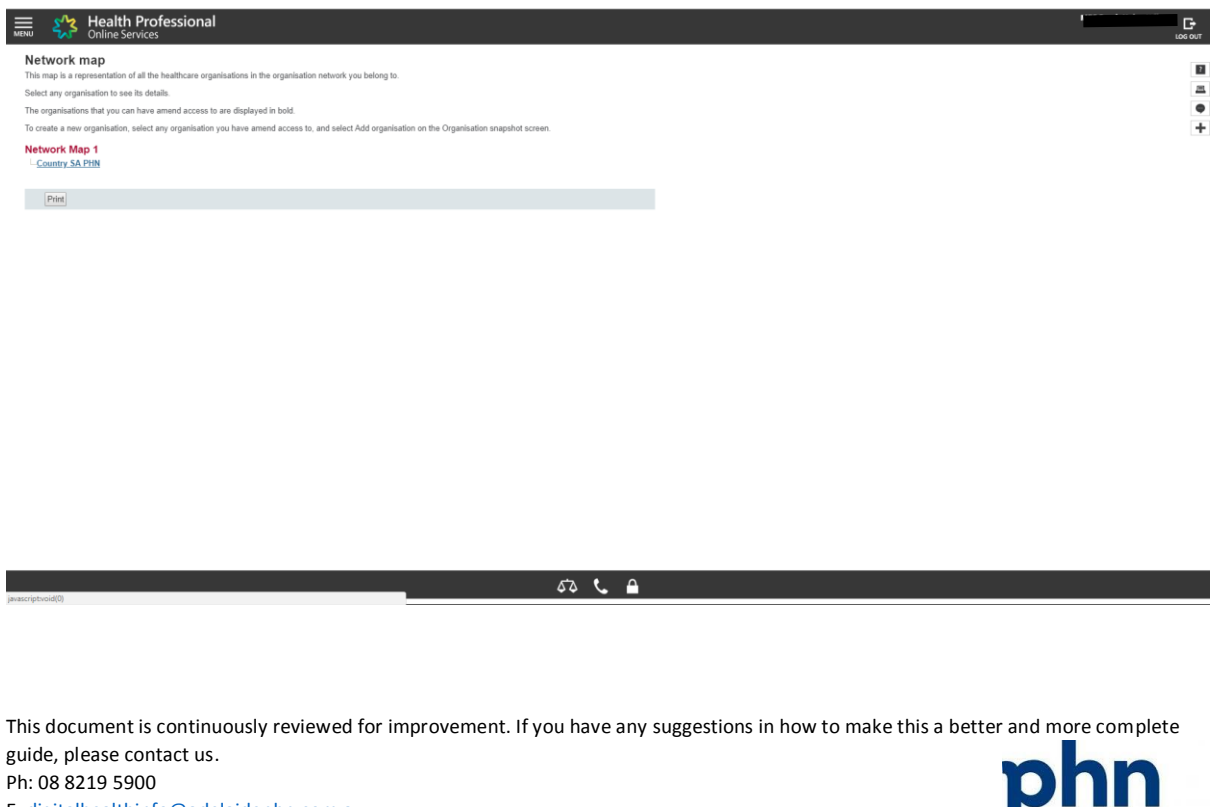

E: digitalhealthinfo@adelaidephn.com.au

### Look up HPI-I numbers

- 1. Login to PRODA.
- 2. Click on "Go to service".
- 3. Go to My Programs.
- 4. Go to Healthcare Identifiers.
- 5. Click on Search HI for provider individuals.

|           | Chiline Services                                                                                                    |   |
|-----------|----------------------------------------------------------------------------------------------------|---|
| Healt     | thcare identifiers                                                                                                    |   |
| Visit HLS | access some paris or inn reasonal numeras service treager nervos inte aerosas assesses are service.                                                                                                    | - |
| HI Ser    | rvices available                                                                                                    | • |
|           | My operainstance details                                                                                                    | + |
|           | A CONC ADDRESS ALTARIA<br>MAY CANC Ordenia<br>May CANC Ordenia                                                                                                    |   |
| •         | Search HI provided directory service for organization                                                                                                    |   |
|           | Beneficial in proving directed and an anti-solution and anti-solution and anti-solution anti-solution anti-solution anti-solution anti-solution anti-solution anti-solution anti-solution anti-solution anti-solution anti-solution anti- |   |
|           | Search HI for provider individual                                                                                                    |   |

Enter a person's AHPRA Registration Number and Family Name in the form and click search.

In case you don't know the AHPRA number, but you know the Surname and Profession of the person you can look up the AHPRA number on <u>https://www.ahpra.gov.au/Registration/Registers-of-</u>Practitioners.aspx.

53 📞 🔒

| Health Professional                                                                       |                                                 | Co or |
|-------------------------------------------------------------------------------------------|-------------------------------------------------|-------|
| Search for provider individual<br>You can search for a Health Professional Identifier - I | xdVidual (HPI-I).                               | u i   |
| Enter the HPI-I number or AHPRA Registration Numi                                         | er and Family Name below and select Search or   | -     |
| Please enter the details of the Healthcare provid                                         | x, Appress and select Search.<br>ler individual | Ť.    |
| Identification number search                                                              | O Demographic search                            |       |
| HPI-I Number                                                                              |                                                 |       |
| AHPRA Registration Number                                                                 |                                                 |       |
| *Family name                                                                              |                                                 |       |
| Only name indicator                                                                       | 8                                               |       |
| Given name                                                                                |                                                 |       |
| Sex                                                                                       | ¥                                               |       |
| Date of birth                                                                             |                                                 |       |
| Postcode                                                                                  |                                                 |       |
| State                                                                                     | <b>v</b>                                        |       |
| Search Clear                                                                              |                                                 |       |
|                                                                                           |                                                 |       |
|                                                                                           |                                                 |       |
|                                                                                           |                                                 |       |
|                                                                                           |                                                 |       |
|                                                                                           |                                                 |       |
|                                                                                           |                                                 |       |
|                                                                                           |                                                 |       |
|                                                                                           |                                                 |       |
|                                                                                           |                                                 |       |
|                                                                                           |                                                 |       |
|                                                                                           |                                                 |       |
|                                                                                           |                                                 |       |
|                                                                                           | A                                               |       |
| javascriptvoid(0)                                                                         |                                                 |       |

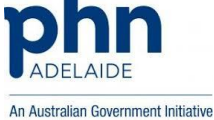

#### Link an OMO to your account

- 1. Login to PRODA.
- 2. Go to Link identifiers.

|                                                                                | Australian Government<br>Department of Human Services                              | PRODA<br>Provider Digital Access                                | Profile   Services   Logout |  |
|--------------------------------------------------------------------------------|------------------------------------------------------------------------------------|-----------------------------------------------------------------|-----------------------------|--|
|                                                                                | My linked<br>Control Control Control Control<br>Go to<br>Service Link<br>Identifie | services                                                        |                             |  |
|                                                                                | Available s<br>notice Powide Porta                                                 | Services<br>Disability Medical<br>Assessment<br>Ordino Services |                             |  |
| https://proda.humanservices.gov.au/pia/pages/private/myldentity/myServices.jd# |                                                                                    | sta 📞 🖴 📪                                                       |                             |  |

Drop down the list of "Identifier type".

Select RO/OMO Number.

Enter the number of the OMO. This number is provided after adding the OMO under the organisation details.

| MENU Australian Government PRODA<br>Provider Digital Access |                                                                                                    |                                                                                                    | LOGOUT |
|-------------------------------------------------------------|----------------------------------------------------------------------------------------------------|----------------------------------------------------------------------------------------------------|--------|
|                                                             | Healthcare providers a                                                                                                    | nd administrators                                                                                                    |        |
|                                                             |                                                                                                    |                                                                                                    |        |
|                                                             | To add additional numbers or identifiers to your a<br>Medical Registration number, we suggest adding<br>other numbers, such as provider numbers.                                                                                                    | iccount use the search function below. If you haven't already entered your AHPRA<br>j it now as it has many other identifiers connected to it. Alternatively, you can search for | •      |
|                                                             | AHPRA medical registration number                                                                                                    |                                                                                                    |        |
|                                                             | OR                                                                                                    |                                                                                                    |        |
|                                                             | Identifier type                                                                                                    | Identifier                                                                                                    |        |
|                                                             | Indicare Provider Number         •           Indicare Provider Number         •           Indicare Drovider Number         •           UP-D Number         •           DVA Provider Number         •           DVA Stem         •           PBS Approved Prescriber         •           HEGSRS Usentifier         •           Medication Review - SHPA Accreditation         •           Medication Review - SHPA Accreditation         •           Medication Review - SHPA Accreditation         •           Pharmacist - National Registration         •           Pharmacist - Nasi Registration         •           Pharmacist - ACT Registration         •           Pharmacist - ACT Registration         •           Pharmacist - VA Registration         •           Pharmacist - VA Registration         •           Pharmacist - VA Registration         •           Pharmacist - VA Registration         •           Pharmacist - VA Registration         •           Pharmacist - VA Registration         •           Pharmacist - VA Registration         •           Pharmacist - VA Registration         •           Pharmacist - VA Registration         •           •         • <td></td> <td></td> |                                                                                                    |        |
|                                                             |                                                                                                    |                                                                                                    |        |
|                                                             |                                                                                                    | 53 📞 🖴                                                                                                    |        |

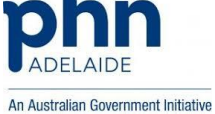

### View PRODA account details

- 1. Login to PRODA.
- 2. Click on Profile, located in the top right corner.

|                                                                              | Australian Government<br>Australian Government<br>Department of Haman Services | PRODA<br>Provider Digital Access                               | Profile   Services   Logout |  |
|------------------------------------------------------------------------------|--------------------------------------------------------------------------------|----------------------------------------------------------------|-----------------------------|--|
|                                                                              | My linked services                                                             | services                                                       |                             |  |
|                                                                              | Available s                                                                    | Services<br>Disability Medical<br>Assessment<br>Orden Services |                             |  |
| https://proda.humanservices.gov.au/pia/pages/private/mydetails/myDetails.jsf | 33                                                                             | sis 📞 🔒 📪                                                      |                             |  |

In the details screen you can find the individual RA number. This is also where you can change/update account details.

| Australian Government PRODA<br>Provider Digital Access | Profile   Services   L |
|--------------------------------------------------------|------------------------|
| My details                                             |                        |
| Profile details                                        |                        |
| Name destauring                                        | / Update               |
| Email                                                  | ✓ Update               |
| Mobile phone number                                    | ✓ Update               |
| Username Sarahmies                                     |                        |
| Date of birth                                          |                        |
| Gender                                                 |                        |
| RA number This number is required for HPOS delegation  |                        |
| Cancel PRODA account date                              | ✓ Update               |
| Security                                               |                        |
| Password                                               | ✓ Update               |
| Security questions and answers                         | ✓ Update               |
| Verification code preferred option SMS                 | ✓ Update               |
| Mobile app                                             |                        |
| Peter days Brownes                                     |                        |

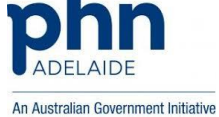